# DRUG & ALCOHOL CLEARINGHOUSE

### **Commercial Vehicle Safety Center**

November 2021

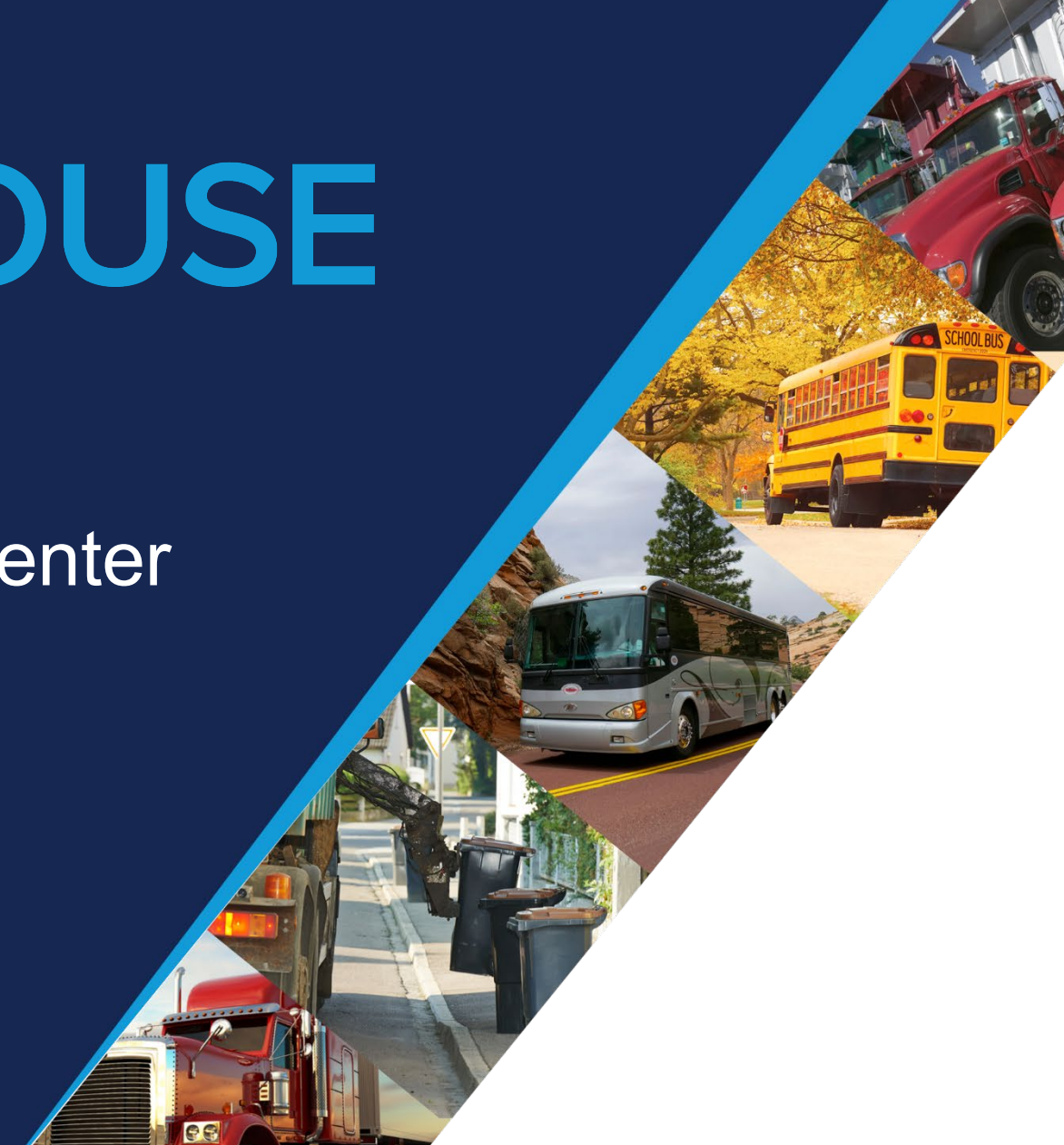

# Agenda

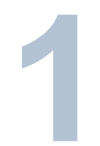

#### **OVERVIEW OF THE CLEARINGHOUSE**

About the Congressional mandate and what it means

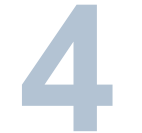

#### **REPORTING VIOLATIONS**

Violations reported to the Clearinghouse

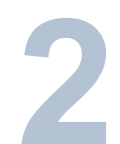

#### REGISTRATION

Creating a Clearinghouse account

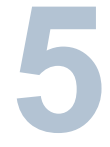

#### **COMMON ISSUES AND STATISTICS**

Common issues users are experiencing and a look at the data that has been reported to the Clearinghouse

**QUERIES AND CONSENT REQUESTS** Query and consent requirements in the Clearinghouse

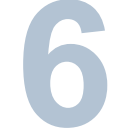

#### **NEXT STEPS & MORE INFORMATION**

How you can register, learn more, and get technical support

# Overview of the Clearinghouse

### The FMCSA Commercial Driver's License Drug and Alcohol Clearinghouse

### Database containing CDL/CLP drivers' drug and alcohol violation information

- Reported by employers and medical review officers (e.g., positive tests, refusals, etc.)
- Violations in the Clearinghouse make the driver immediately prohibited from operating a CMV
- Includes whether a driver has successfully completed the mandatory return-to-duty (RTD) process following a violation

### Clearinghouse information is not available to general public

- Only authorized users will be able to access the Clearinghouse for designated purposes
- State Driver's Licensing Agencies (SDLA) and State law enforcement agencies, will receive only driver eligibility status (i.e., Prohibited/Not Prohibited)
- Drivers can access their own information, but not information of other drivers

### **Increasing safety on our Nation's roadways**

Real-time access to reported violation information for select registered users Easier for employers to meet pre-employment investigation and reporting obligations

More difficult for drivers to conceal drug and alcohol violations from employers More insight into employer compliance with drug and alcohol testing rules

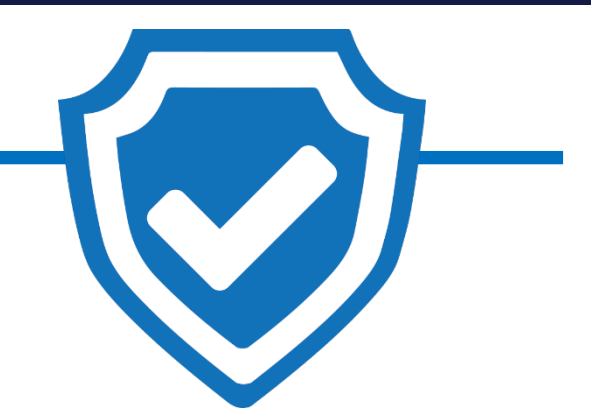

Safer Roadways

### CLEARINGHOUSE

U.S. Department of Transportation Federal Motor Carrier Safety Administration

### **The Clearinghouse Rules**

### Initial Rule:

- Mandated by Congress in MAP-21
- Published: December 5, 2016
- Established requirements for the Clearinghouse
- Implemented: January 6, 2020

### Second rule:

- State Driver's Licensing Agency Non-Issuance/Downgrade of Commercial Driver's License
- Published: October 7, 2021
- Effective date: November 8, 2021
- Implementation date: November 18, 2024

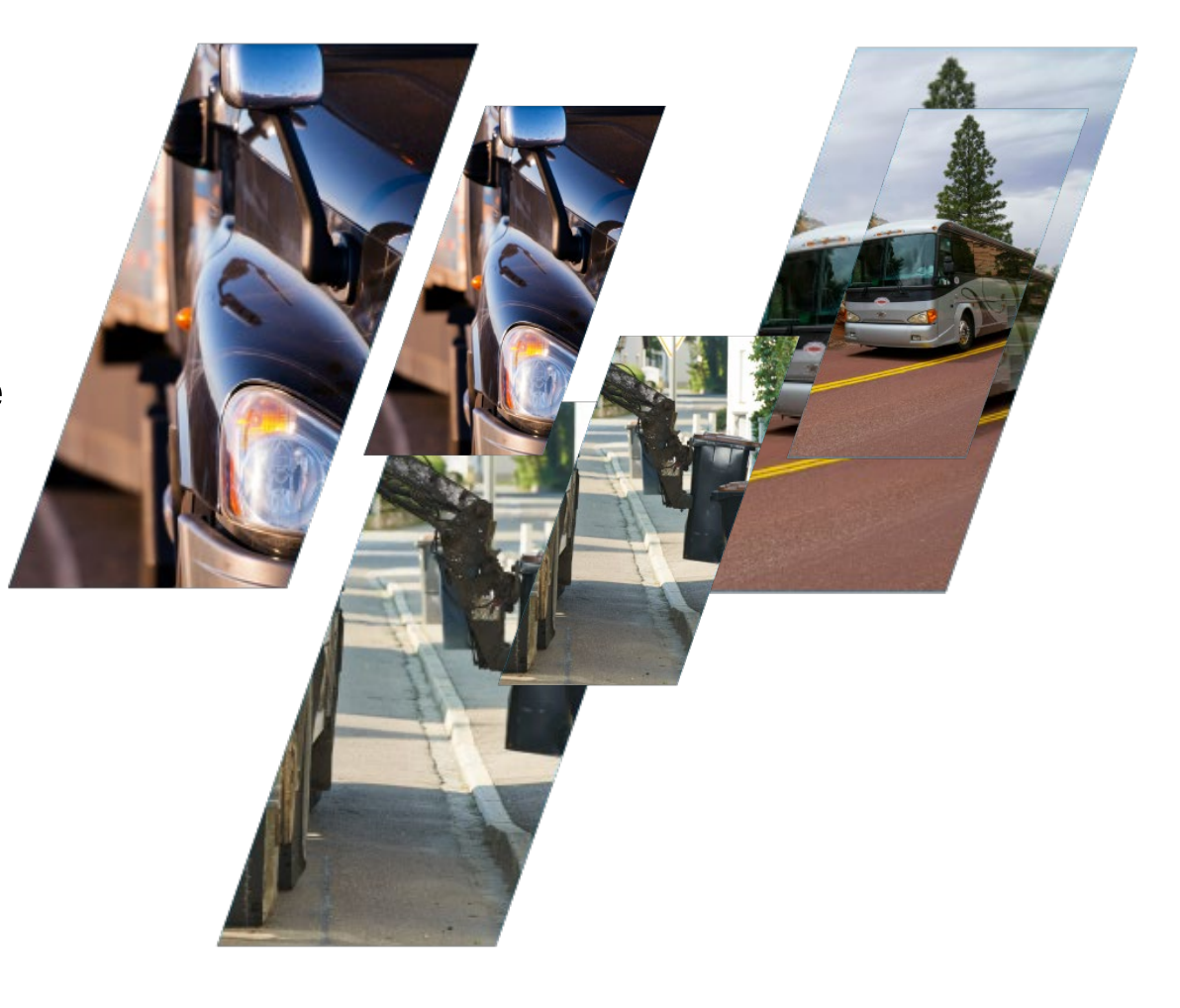

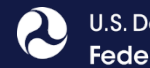

### **Major Clearinghouse Rule II Provisions**

- Non-issuance
- Mandatory CLP and CDL downgrade
- Application of the state query requirement to CLP holders
- Addition of the CMV driving prohibition to Part 392
- Actual knowledge violations based on issuance of a citation for DUI in a CMV

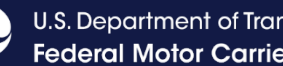

### Am I covered by the Clearinghouse rule?

- All CDL drivers who operate CMVs on public roads and their employers and service agents. This includes, but is not limited to:
  - Interstate and intrastate motor carriers, including passenger carriers
  - School bus drivers
  - Construction equipment operators
  - Limousine drivers
  - Municipal vehicle drivers (e.g., waste management vehicles)
  - Federal and other organizations that employ drivers subject to FMCSA drug and alcohol testing regulations (e.g., Department of Defense, municipalities, school districts)
- Government entities are not required to obtain a USDOT Number under 49 CFR Part 390, however they are subject to the Controlled Substance and Alcohol Testing regulations in 49 CFR Part 382

Learn more about the specific actions each user can take at:

https://clearinghouse.fmcsa.dot.gov/Resource/Index/User-Roles

### **Employer Requirements**

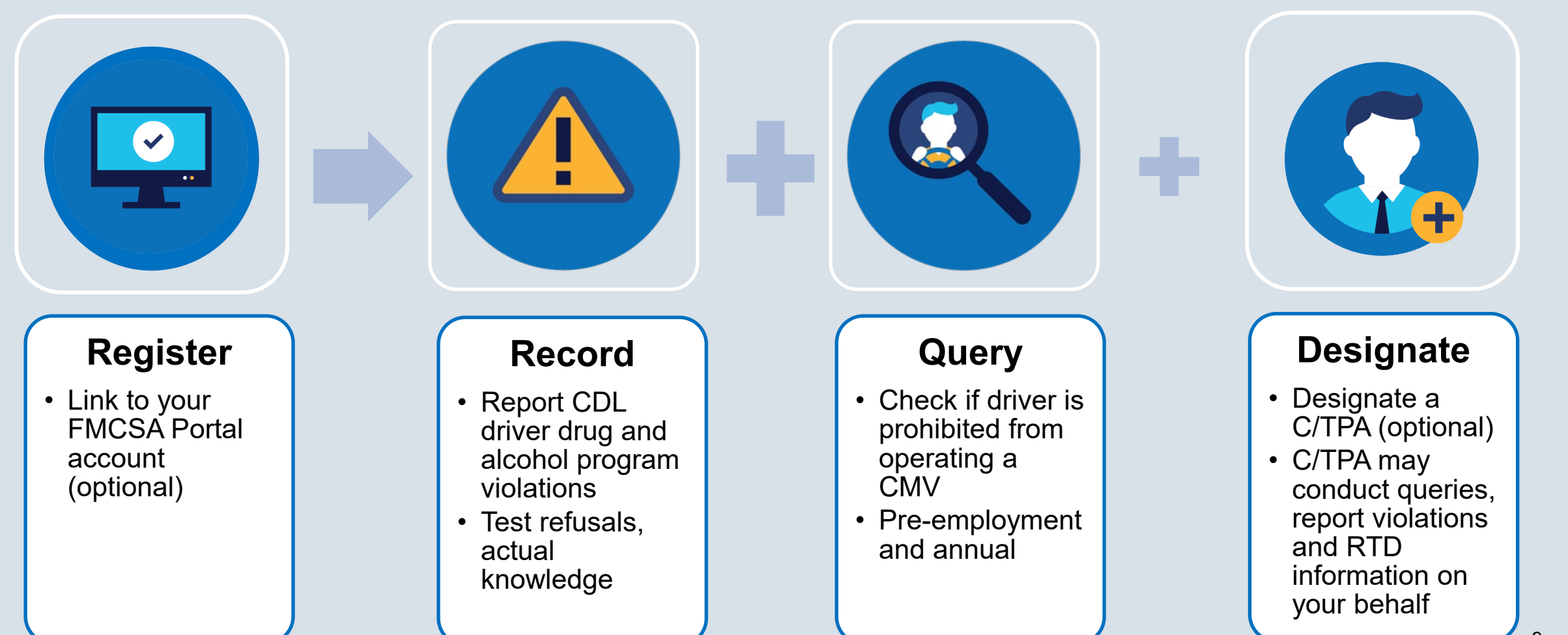

### **Driver Requirements**

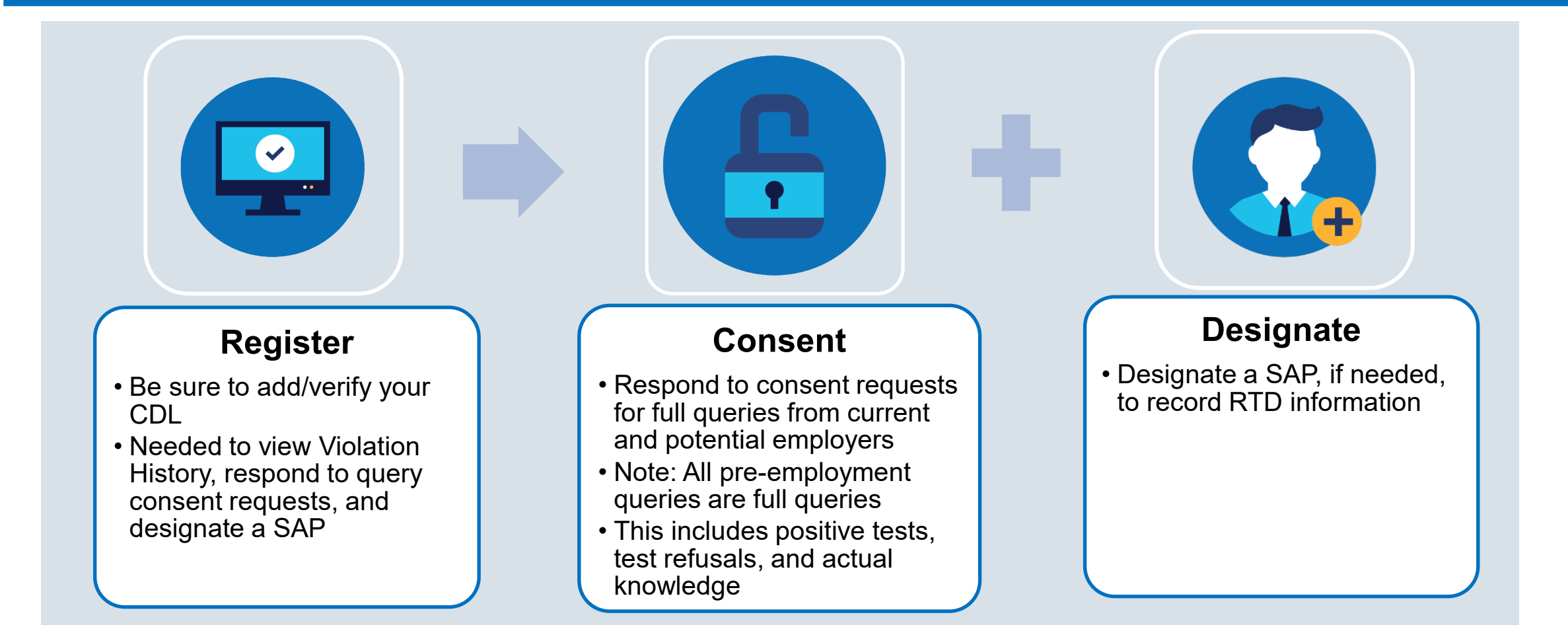

Failure to provide consent to a request for a full query will result in the driver being prohibited from performing safety-sensitive functions (including operating a CMV) *for that employer*, in accordance with 49 CFR 382.703(c).

### **MRO and SAP Requirements**

#### Register

**MRO** 

SAP

Self-certify you meet all MRO qualifications per §<u>40.121</u>

#### Report

• Positive, adulterated, substituted drug tests or test refusals

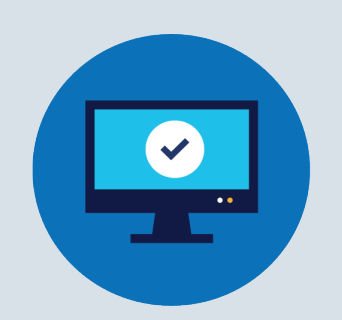

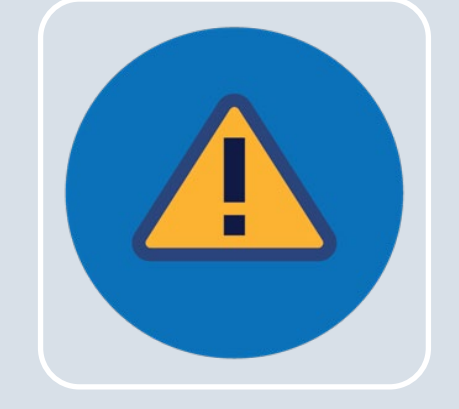

#### Register

- Self-certify you meet all SAP qualifications per §40.281
- Driver must designate you in the Clearinghouse

#### Report

• Enter RTD information: date of initial SAP assessment, and date driver determined eligible for RTD testing

# Registration

### **Registering in the Clearinghouse**

 Must have a login.gov account to register for the Clearinghouse

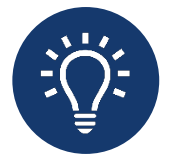

When selecting a method for second factor authentication do not select "backup codes"

 After you have logged in to your login.gov account, select your user role

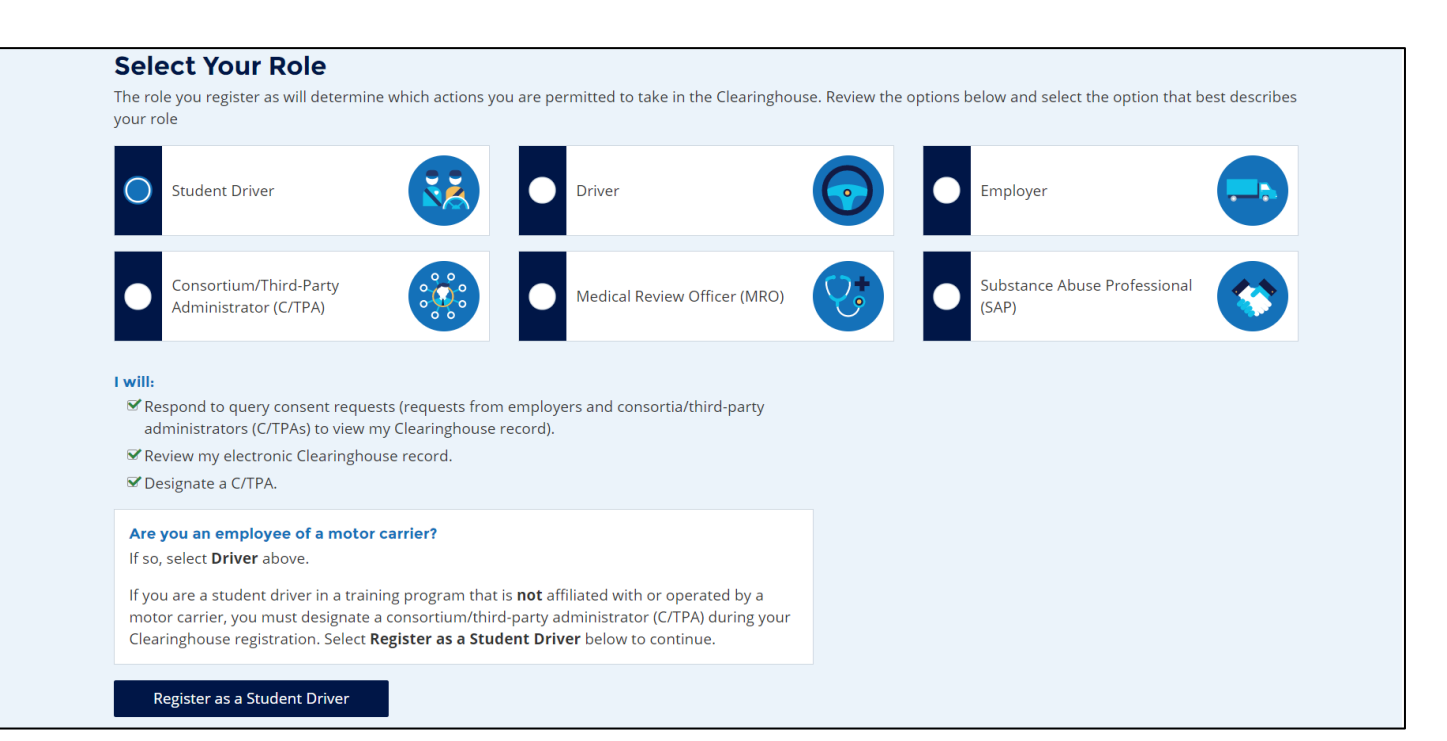

### **Registering with an FMCSA Portal Account – Employers**

- Employer Clearinghouse registration has two paths: FMCSA Portal users, and non-Portal users
  - If you have, or should have, a USDOT Number, you should have a Portal account
- Your Portal account must have the correct user role
  - DACH Motor Carrier can query, report
  - DACH Motor Carrier Admin can query, report, designate C/TPA, indicate carrier type

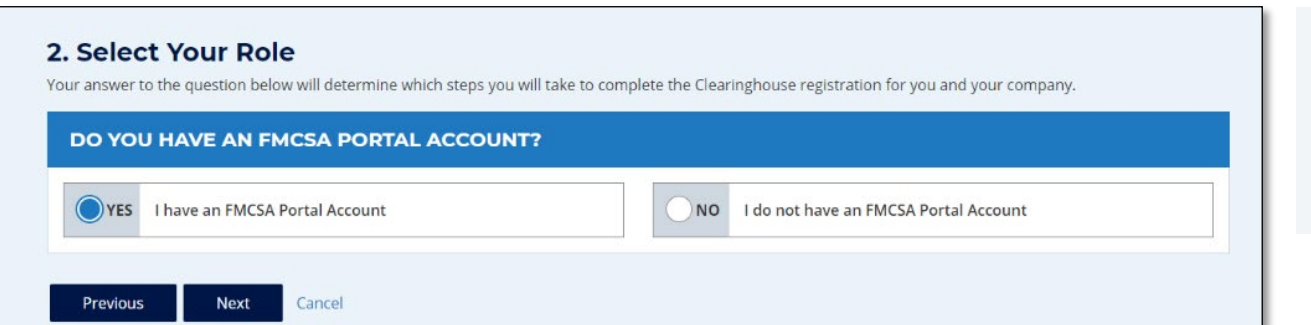

To request an FMCSA Portal account, visit <u>https://portal.fmcsa.dot</u> <u>.gov/login</u>

### **Registering without an FMCSA Portal Account – Employers**

- Step by step instructions:
  - <u>https://clearinghouse.fmcsa.dot.gov/Resource/Index/Registration-Instructions-Employer-</u> without-Portal
- Carrier administrator will register and invite assistants.
- Assistants can be upgraded to an administrator role
- Each carrier account can have more than 1 admin and assistants

### **Designating a C/TPA**

- A consortium/third-party administrator (C/TPA) manages all, or part, of an employer's DOT drug and alcohol testing program
- Employers should contact the C/TPA prior to sending them a designation request in the Clearinghouse.

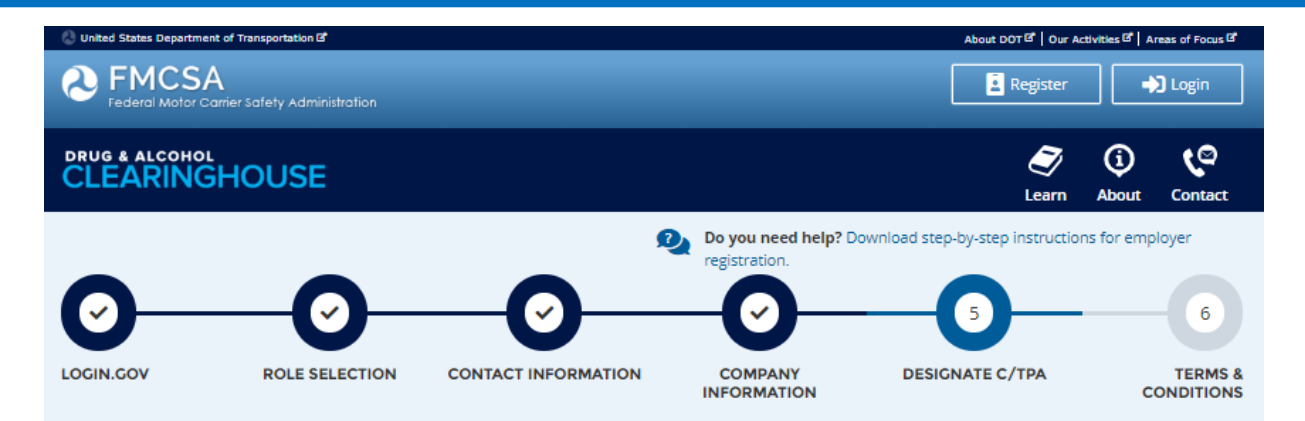

#### 5. Designate Your Consortium/Third-Party Administrator

As an employer who employs himself/herself as a driver (owner-operator), you must use one or more consortia/third-party administrators (C/TPAs) () to manage your drug and alcohol testing program. You must identify your C/TPA(s) in the Clearinghouse by designating them below. This enables them to act on your behalf in the Clearinghouse, as required by § 382.705(b)(6).

You must designate your C/TPA(s) in the Clearinghouse before you can query driver records or report drug and alcohol program violations. You can designate your C/TPA now, or after you have completed your registration.

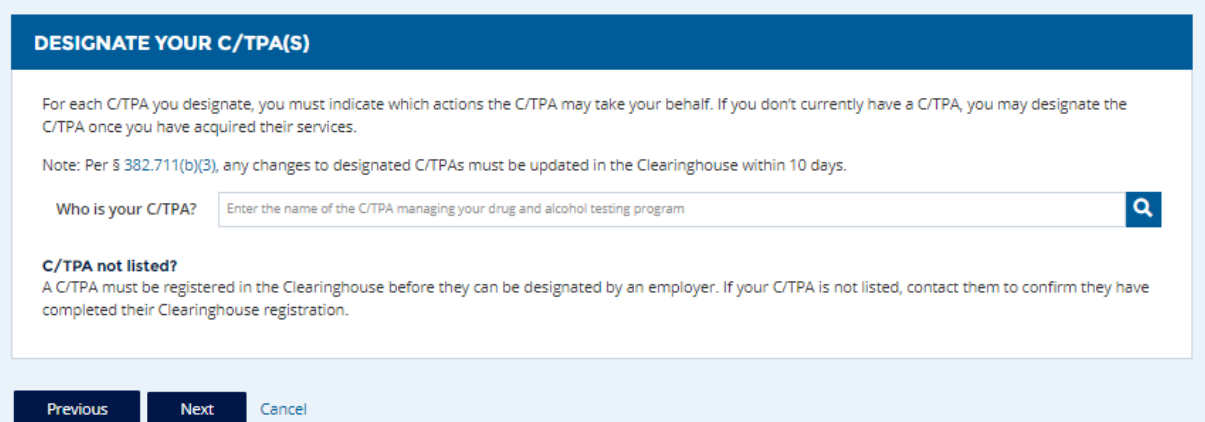

### **Designating a C/TPA (continued)**

- C/TPAs must be registered in the Clearinghouse before they can be designated
- Employers select the actions a C/TPA may take on their behalf
- Owner-operators must designate at least one C/TPA to complete the following:
  - Report violations
  - Report RTD information

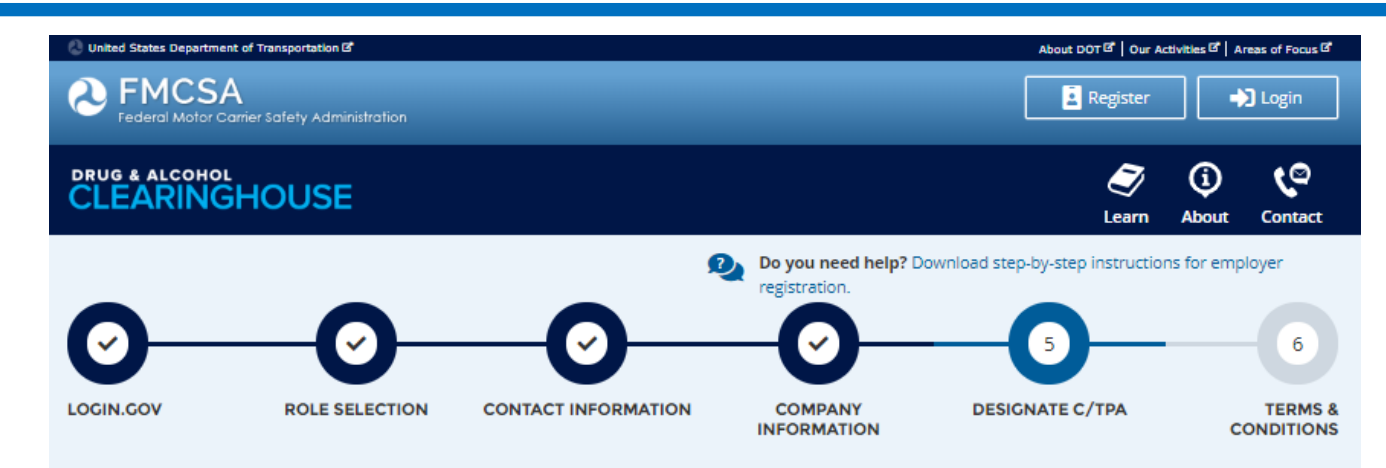

#### 5. Designate Your Consortium/Third-Party Administrator

As an employer who employs himself/herself as a driver (owner-operator), you must use one or more consortia/third-party administrators (C/TPAs) () to manage your drug and alcohol testing program. You must identify your C/TPA(s) in the Clearinghouse by designating them below. This enables them to act on your behalf in the Clearinghouse, as required by § 382.705(b)(6).

You must designate your C/TPA(s) in the Clearinghouse before you can query driver records or report drug and alcohol program violations. You can designate your C/TPA now, or after you have completed your registration.

#### DESIGNATE YOUR C/TPA(S)

For each C/TPA you designate, you must indicate which actions the C/TPA may take your behalf. If you don't currently have a C/TPA, you may designate the C/TPA once you have acquired their services.

Note: Per § 382.711(b)(3), any changes to designated C/TPAs must be updated in the Clearinghouse within 10 days.

Who is your C/TPA? Enter the name of the C/TPA managing your drug and alcohol testing program

Q

#### C/TPA not listed?

A C/TPA must be registered in the Clearinghouse before they can be designated by an employer. If your C/TPA is not listed, contact them to confirm they have completed their Clearinghouse registration.

Cancel

### **Student Drivers**

- Student Drivers:
  - Are not employees of a driving school unless hired by the school or lease a CMV from the school
  - Student drivers in training programs that are not affiliated with or operated by motor carriers must Register as a Student Driver
- A student driver meets the definition of a "driver" and is subject to Part 382
- Student Drivers are required to designate a consortium/ third-party administrator (C/TPA) to comply with testing and reporting requirements.
- C/TPA may be the school

| Designate Your Consortium/Third-Party Administrator                                                                                                    |
|----------------------------------------------------------------------------------------------------|
| As a student driver enrolled in an independent training program, you must designate a consortium/third-party administrator (C/TPA). A C/TPA is a service agent that<br>performs tasks to help keep an employer or a student driver compliant with the DOT/FMCSA Drug and Alcohol Testing rules and regulations. |
| You must identify your C/TPA in the Clearinghouse by designating them below. This enables them to act on your behalf in the Clearinghouse, as required by § 382.705(b)(6). You should contact a C/TPA prior to designating them in the Clearinghouse.                                                           |
| You can designate your C/TPA now, or after you have completed your registration.                                                                                                    |
| DESIGNATE YOUR C/TPA(S)                                                                                                    |
| For each C/TPA you designate, you must indicate which actions the C/TPA may take your behalf. If you don't currently have a C/TPA, you may designate the C/TPA once you have acquired their services.                                                                                                    |
| Note: Per § 382.711(b)(3), any changes to designated C/TPAs must be updated in the Clearinghouse within 10 days.                                                                                                    |
| Who is your C/TPA?         Enter the name of the C/TPA managing your drug and alcohol testing program         Q                                                                                                    |
| C/TPA not listed?<br>A C/TPA must be registered in the Clearinghouse before they can be designated by an employer. If your C/TPA is not listed, contact them to confirm they have<br>completed their Clearinghouse registration.                                                                                |
| Previous Next Cancel                                                                                                    |

#### To designate a C/TPA:

Enter the name of your C/TPA in the field labeled Who is your C/TPA? and click on the search icon or hit Enter.

### CLEARINGHOUSE

### **Inviting Other Users**

- Invite Assistant(s)
  - Ensure continuous access
  - Employers: not required for Portal users
- Additional Administrators register on the Clearinghouse website

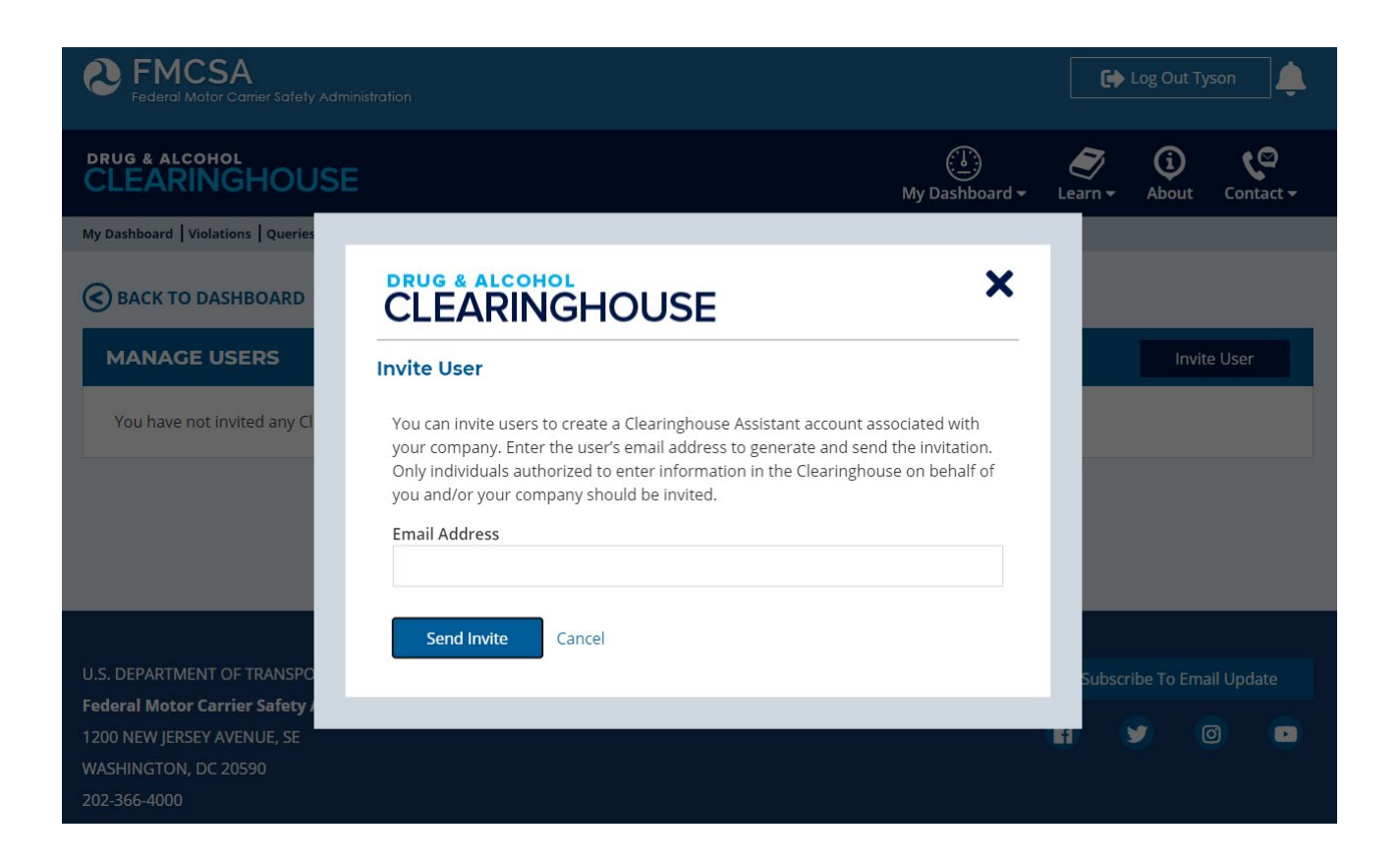

# Queries and Consent Requests

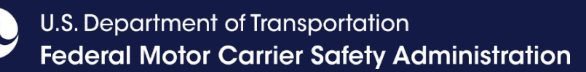

### **Query Requirement**

- A query is a check of the Clearinghouse to ensure a CDL driver is not prohibited from performing safety-sensitive functions (such as operating a CMV) due to a drug and alcohol program violation
- All queries require driver consent

| Purpose              | Description                                                                                                    |
|----------------------|----------------------------------------------------------------------------------------------------|
| Pre-employment query | Required for all newly hired CDL drivers<br>- Until January 5, 2023, a manual check is still required for the prior 3 years                                |
| Annual query         | Follows a rolling 12-month calendar<br>Example: Query driver J. Smith on December 1, 2020 – not required to query J.<br>Smith again until December 1, 2021 |

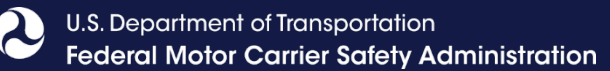

### **Consent Requirements Based on Type of Query**

| Reason for Query     | Type of Query | Consent Required                                                                                                    |                                                                                                    |
|----------------------|---------------|----------------------------------------------------------------------------------------------------|----------------------------------------------------------------------------------------------------|
| Annual query         | Limited Query | General consent, done outside<br>the Clearinghouse<br>May be electronic or wet<br>signature, one time or unlimited<br>Limited consent form must<br>specify time range | Download a <u>sample</u><br><u>general consent form</u> .                                                                                                    |
| Pre-employment query | Full Query    | Specific consent, provided<br>electronically within the<br>Clearinghouse<br>Required for each full query of<br>an individual driver                                   | • If a driver refuses consent<br>(for any query) the query<br>cannot be conducted and<br>the driver is prohibited from<br>performing safety-sensitive<br>functions <i>for that employer.</i> |

### **Query Plans**

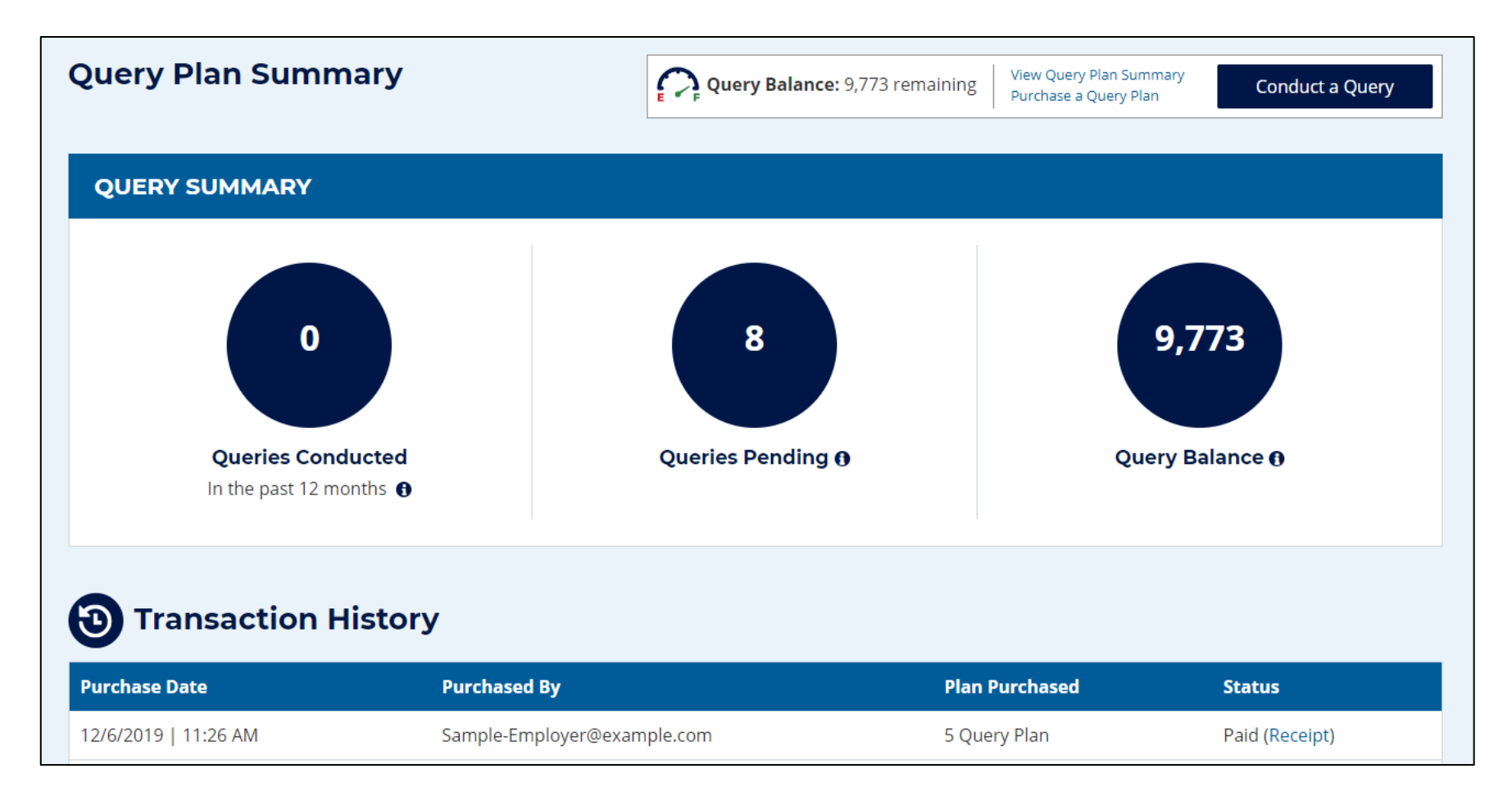

### **Purchasing a Query Plan**

- Payment is processed via pay.gov.
- Payment methods include:
  - Electronic funds transfer from bank accounts (ACH)
  - Credit card (Visa, MasterCard, American Express, Discover)
  - Debit card (Visa, MasterCard)
  - Digital wallet (Amazon Pay, PayPal)
    - Digital wallet payments cannot be more than \$10,000 per transaction
- FMCSA does not provide invoices or purchase orders.
- Employers must purchase the query plan. C/TPAs may not purchase a query plan on behalf of an employer.
- If you conduct queries on behalf of more than one employer, each company must have its own query plan.

### How to Conduct a Query – Enter Driver Information

### Driver Information

- Driver's name, date of birth, and CDL number and state/country of issuance
- Information will be verified against FMCSA systems
  - Employer or C/TPA will have two attempts to enter the driver's information correctly
  - If the information cannot be validated, the query can not be conducted

Driver Information Vuery Type V Conduct Query

#### **Driver Information**

A query checks to see if a driver has information about resolved or unresolved drug and alcohol program violations in his or her Clearinghouse record. Which driver's record do you want to query?

| First Name     |                  | Last Name |              |                       |
|----------------|------------------|-----------|--------------|-----------------------|
|                |                  |           |              |                       |
| Date of Birth  |                  |           |              |                       |
| month          | Ŧ                | day       | year         |                       |
|                |                  |           |              |                       |
| CDL/CLP Number | Country of Issua | nce       | State of Iss | uance                 |
| CDL/CLP Number | Country of Issua | nce<br>*  | State of Iss | uance<br>*            |
| CDL/CLP Number | Country of Issua | nce<br>*  | State of Iss | uance<br><sup>v</sup> |

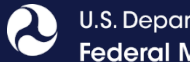

### How to Conduct a Query – Select Query Type

| Driver Informatio | On Query Type Conduct Query                                                                                                    | Driver Information | On Query Type Conduct Query                                                                                                    |
|-------------------|----------------------------------------------------------------------------------------------------|--------------------|----------------------------------------------------------------------------------------------------|
| Query Typ         | e                                                                                                    | Query Typ          | e                                                                                                    |
| <b>WHICH TYP</b>  | PE OF QUERY DO YOU NEED TO CONDUCT?                                                                                                    | <b>WHICH TYP</b>   | PE OF QUERY DO YOU NEED TO CONDUCT?                                                                                                    |
| QUERY             | Results will determine if an individual driver's Clearinghouse record has any information about resolved or unresolved drug and alcohol program violations. General consent from the driver is required (obtained outside the Clearinghouse).                        | QUERY              | Results will determine if an individual driver's Clearinghouse record has any information<br>about resolved or unresolved drug and alcohol program violations. General consent<br>from the driver is required (obtained outside the Clearinghouse).                  |
|                   | queries in the Clearinghouse and that this limited query falls within the timeframe specified by that general consent.                                                                                                    | FULL<br>QUERY      | Results will include detailed information about any drug and alcohol program violations<br>in a driver's Clearinghouse record, including the driver's eligibility to perform safety-<br>sensitive functions such as operating a CMV. Electronic consent is required. |
| FULL<br>QUERY     | Results will include detailed information about any drug and alcohol program violations<br>in a driver's Clearinghouse record, including the driver's eligibility to perform safety-<br>sensitive functions such as operating a CMV. Electronic consent is required. |                    | Is this full query being conducted as part of a pre-employment screening?                                                                                                    |
| Previous          | Next Cancel                                                                                                    | Previous           | Next Cancel                                                                                                    |

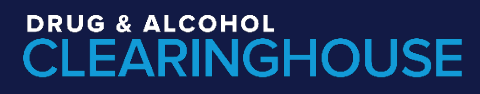

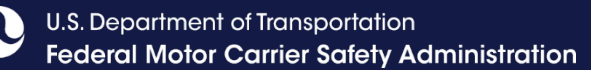

### How to Conduct a Query – Limited Query

- Click Conduct Query to proceed with the limited query
  - One query will be deducted from the employer's Query Balance

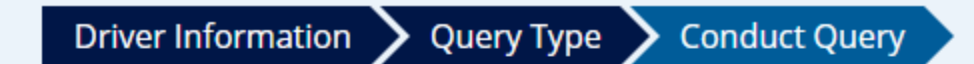

#### **Conduct Query**

This limited query will determine if this driver's Clearinghouse record has any information about resolved or unresolved drug and alcohol program violations. It will not release any specific violation information contained in the driver's Clearinghouse record.

Click "Conduct Query" below to proceed. One query will be deducted from your Query Balance.

Previous Conduct Query Cancel

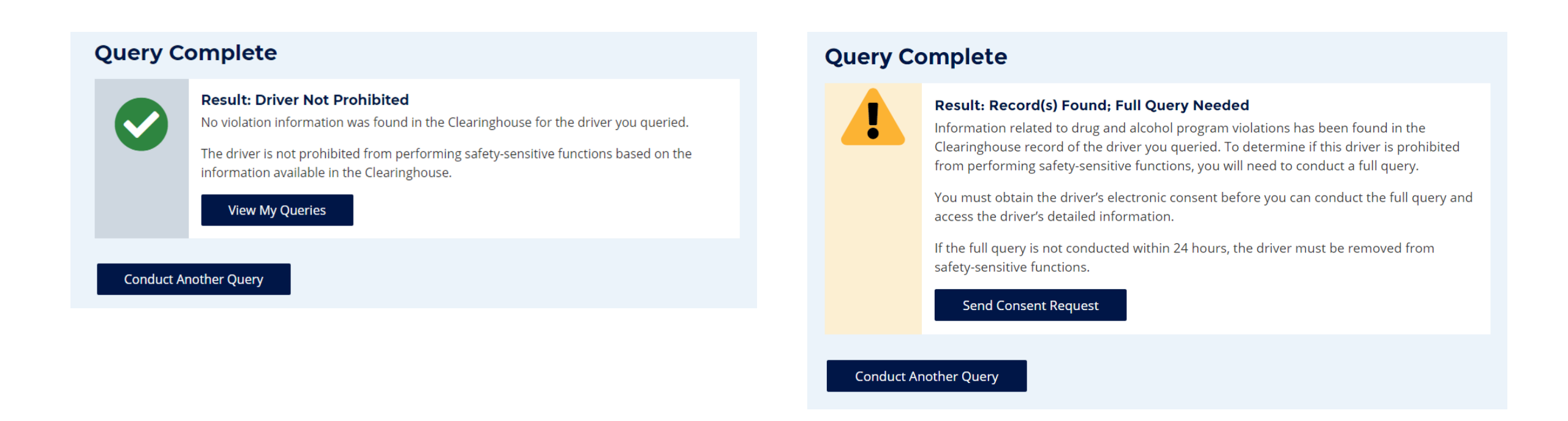

"Record(s) Found" is <u>not</u> a notification that a queried driver is prohibited from performing safety-sensitive functions. The full query is needed to determine the driver's eligibility status.

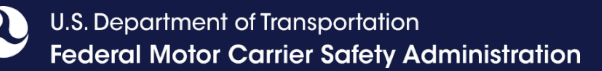

### How to Conduct a Query – Send Consent Request (Full Query)

- After you click "Send Consent Request," FMCSA will send a notification to the driver whose CDL information you entered/verified.
  - If the driver is already registered, he/she will receive the notification via the contact method specified during registration (email or USPS).
  - If the driver is not registered, FMCSA will send a letter via USPS to the address associated with the CDL.

#### Driver Information 💙 Query Type 💙 Request Consent

#### **Request Driver Consent**

Before FMCSA can release to you detailed information from the driver's Clearinghouse record, you must obtain the driver's electronic consent in the Clearinghouse.

To obtain the driver's electronic consent, click "Send Consent Request" below.

One query will be deducted from your Query Balance once the consent request has been sent. If the driver refuses his or her consent, your Query Balance will be credited.

#### **Consent Requested**

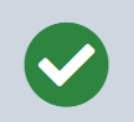

#### The consent request has been sent.

You will receive a notification email once the driver has responded to the consent request.

You can check the status of the consent request on your Queries page.

Note: The driver must be registered in the Clearinghouse to respond to this consent request.

If this driver is not registered in the Clearinghouse, he or she will receive a letter via United States Postal Service (allow 1-2 weeks for delivery) advising him or her to register in the Clearinghouse to respond to this consent request

To avoid delays, encourage the driver to register in the Clearinghouse and respond to this request.

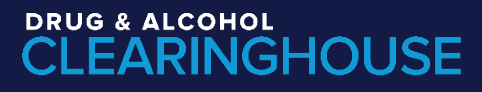

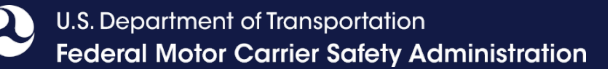

### **Drivers Responds to Consent Request in the Clearinghouse**

- Drivers will log in to the Clearinghouse to respond to a consent request
  - Query consent requests will be displayed on the Driver Dashboard

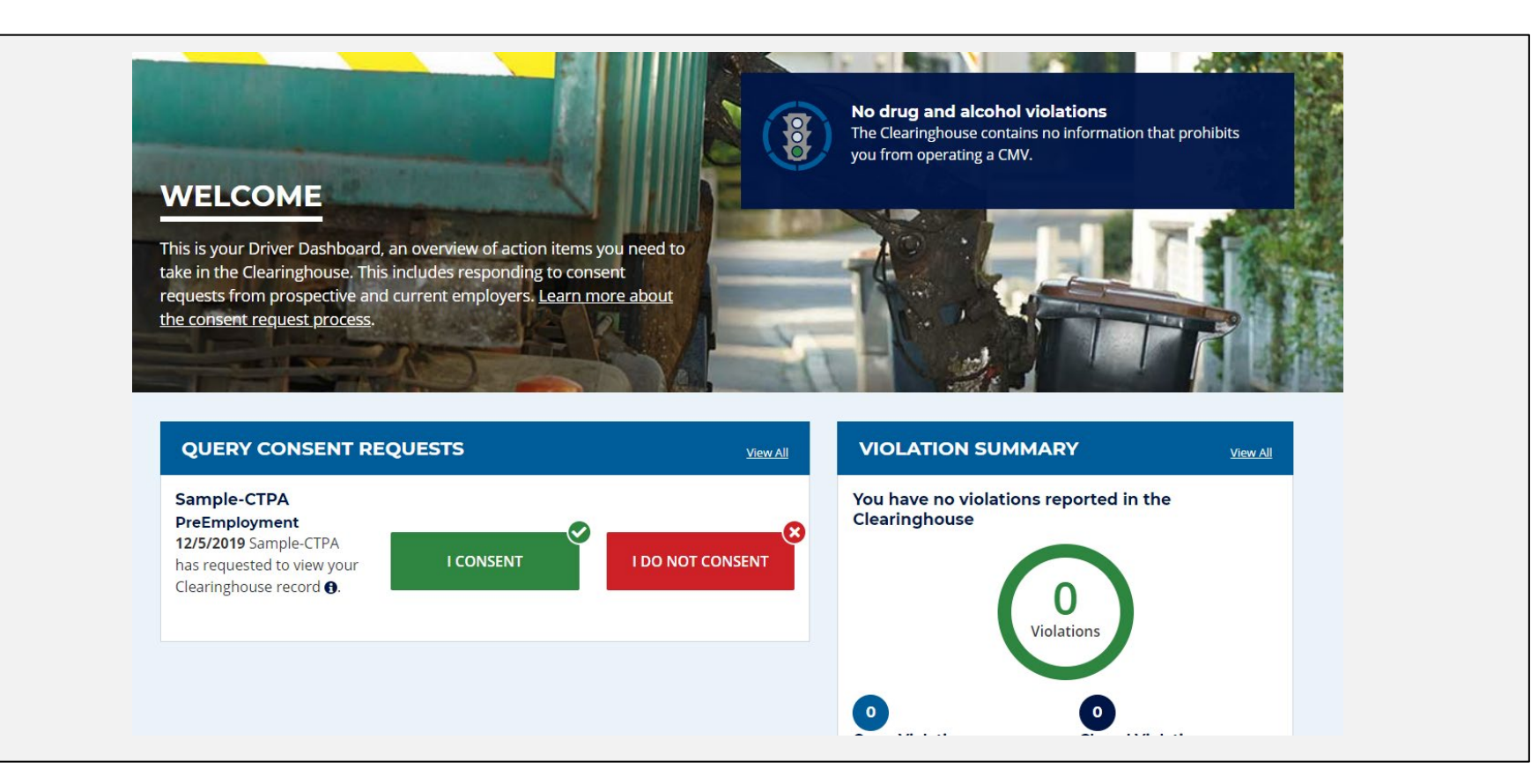

### **Employer Query Results – Full Query**

|                                                                           |                                                     | Query Detail                                                                                                    |  |  |
|---------------------------------------------------------------------------|-----------------------------------------------------|----------------------------------------------------------------------------------------------------|--|--|
| Sample Driver (US-CA-98                                                   | 57654)                                              | Query Overview                                                                                                    |  |  |
| Employer Conducting Query:                                                | Sample Employer                                     | Employer Conducting Query: Sample Employer                                                                                                    |  |  |
| Query Result: Driver Prohibited                                           |                                                     | Query Status: Completed (11/24/2020 13:44:05)         Conducted By:Sample Employer       Query Type: Pre-employment       Query Submitted: Manually                                                                                                    |  |  |
| Query Status: Completed (11/24/2                                          | 020 13:44:05)                                       | Driver Information Consent Information Query History                                                                                                    |  |  |
| Conducted By: Sample Employer                                             | Query Type: Pre-em                                  | Name:Sample Driver         Requested: 11/23/2020 14:27:31         Created: 11/23/2020 14:27:31           Date of Birth: 1/1/1970         Recorded: 11/23/2020 17:56:52         Completed: 11/24/2020 13:44:05           CDL/CLP G: US-CA-987654         Status: Provided         Completed: 11/24/2020 13:44:05 |  |  |
| Driver Information                                                        | Consent Inforn                                      | Open Violations                                                                                                    |  |  |
| Name:Sample Driver<br>Date of Birth: 1/1/1970<br>CDL/CLP (): US-CA-987654 | Requested: 11/<br>Recorded: 11/2<br>Status: Provide | Employer Information<br>Sample Employer (USDOT# 123456)<br>123 Main Street<br>Springfield, CA 12345                                                                                                    |  |  |
| View Query Details                                                        |                                                     | Driver Information Sample Driver DOB: 1/1/1970 CDL/CLP#: 987654 Country: United States State: California                                                                                                    |  |  |
|                                                                           |                                                     | Violation Information<br>Record ID: TEST.PN9LA.XWZW<br>Type of Violation: Drug test refusal<br>Reason for Test: Random<br>Type of Test Refusal: Failed to appear for any test<br>Test Results Entered By<br>Sample Employer (USDOT# 123456) (11/23/2020 1:31:58 PM)                                             |  |  |

### **Driver's View of Violation Information**

|                                                                                                    | Violation Details                                                                                                    |
|----------------------------------------------------------------------------------------------------|----------------------------------------------------------------------------------------------------|
| Violation History         Reported On: 11/19/2020 12:46:47 PM       Reason for Test: N         Reported By: Sample Employer       Status: Open      | Return to Duty (RTD) Status         Status: Open - Initial SAP Assessment Complete         SAP Request Sent: 11/19/2020         SAP Designated: 11/19/2020         Initial SAP Assessment: 11/22/2020         Determined Eligible for RTD Testing: Not Completed         RTD Test with Negative Result: Not Completed         Follow-Up Testing Plan: Not Completed |
| Actual knowledge of an alcohol violation                                                                                                    | Employer Information                                                                                                    |
| View RTD Process Details View Violation Details                                                                                                    | Sample Employer<br>Main Street<br>Springfield, CA 12345                                                                                                    |
| If you believe information has been inaccurately reported, you can file a                                                                           |                                                                                                    |
| A drug or alcohol violation will remain in the Clearinghouse until the viol determination, whichever is later. The Clearinghouse does not contain v | Driver Information<br>AndyG Driver2J<br>DOB: 2/25/1963 CDL/CLP#: CDL1234<br>Country: United States State: California                                                                                                    |
|                                                                                                    |                                                                                                    |
|                                                                                                    | Violation Information<br>Record ID: TEST.ZF25Z.KUW1                                                                                                    |

Type of Violation: Actual knowledge of an alcohol violation Alcohol Use: On-Duty Actual Knowledge Type: Information provided by previous employer

#### **Test Results Entered By**

Presidential Employer (11/19/2020 12:46:47 PM)

# **Reporting Violations in the Clearinghouse**

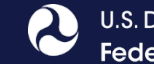

### **Reporting Violations – Employers and C/TPAs**

#### What violations are the employer or designated C/TPA required to report?

**INFORMATION TO BE REPORTED TO CLEARINGHOUSE** 

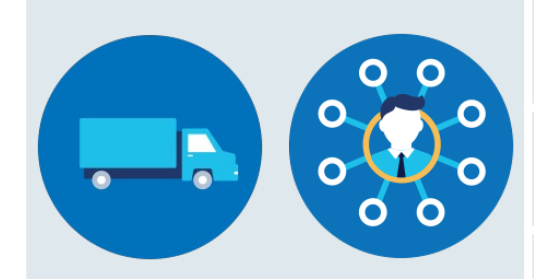

Prospective/Current Employer of CDL Driver

Or

Service agent acting on behalf of Current Employer of CDL Driver An alcohol confirmation test with a concentration of 0.04% or higher

Refusal to test (alcohol) as specified in 49 CFR 40.261

Refusal to test (drug) not requiring a determination by the MRO as specified in 49 CFR 40.191

Actual knowledge, as defined in <u>49 CFR 382.107</u>, that a driver has used alcohol on duty, used alcohol within four hours of coming on duty, used alcohol prior to post-accident testing, or has used a controlled substance

Negative RTD test results (drug and alcohol testing, as applicable)

Completion of follow-up testing

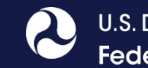

### Actual Knowledge: What It Is, What It Isn't

- Actual knowledge must be based on one of the following:
  - Employer's direct observation of an employee
  - Information provided by the driver's previous employer(s)
  - A traffic citation for driving a CMV while under the influence of alcohol or controlled substances
  - An employee's admission of alcohol or controlled substance use, except as provided in §383.21
- A verified positive drug test result does not qualify as actual knowledge
- When reporting actual knowledge, employers must upload supporting documentation. This may include:
  - Notification to report for testing (date, time, location)
  - Any emails between the employer and the driver
  - Documents of termination or resignation

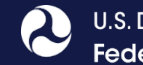

### **Reporting Violations – MROs and SAPs**

#### What information is the MRO or SAP required to report?

|     | INFORMATION TO BE REPORTED TO CLEARINGHOUSE                                                      | DEADLINE FOR REPORTING INFORMATION                                                                     |
|-----|--------------------------------------------------------------------------------------------------|----------------------------------------------------------------------------------------------------|
| MRO | Verified positive, adulterated, or substituted drug test result                                  | Within <b>two</b> business days of making a determination or                                           |
| •   | Refusal to test (drug) requiring a determination by the MRO as specified in <u>49 CFR 40.191</u> | verification of a DOT-approved drug test                                                               |
|     | Changes a verified drug test per 49 CFR Part 40                                                  | Within <b>one</b> business day of making any change in the reported results                            |
| SAP | Identification of driver and date the initial assessment was initiated                           | By the close of the business day following the date of initial assessment                              |
|     | Date of determination of eligibility for RTD testing                                             | By the close of the business day following the determination that the driver completed the RTD process |

### **Reporting Refusals**

| Reporting Entity      | Refusal Type                                                                                             |    |
|-----------------------|----------------------------------------------------------------------------------------------------|----|
|                       | Fail to appear at a urine collection site when directed to report                                        |    |
|                       | Fail to remain at the urine collection site                                                              |    |
|                       | Fail to provide a urine specimen                                                                         |    |
|                       | Fail to permit a monitored or observed urine collection                                                  |    |
| Employer/DER Reported | Fail or decline to take an additional drug test the employer or collector has directed                   |    |
| Kerusur               | Fail to cooperate with any part of the urine collection process                                          |    |
|                       | For an observed collection, fail to follow the instructions to raise and lower clothing and turn around  |    |
|                       | Possess or wear a prosthetic or other device that could be used to interfere with the collection process |    |
|                       | Admit to the collector to having adulterated or substituted the specimen                                 |    |
|                       | Fail to provide a sufficient amount of urine without a medical reason                                    |    |
| MRO Reported Refusal  | Fail to undergo a medical examination or evaluation the MRO or employer has directed                     |    |
|                       | Adulterate or substitute a urine specimen                                                                | 37 |

### How to edit violation information

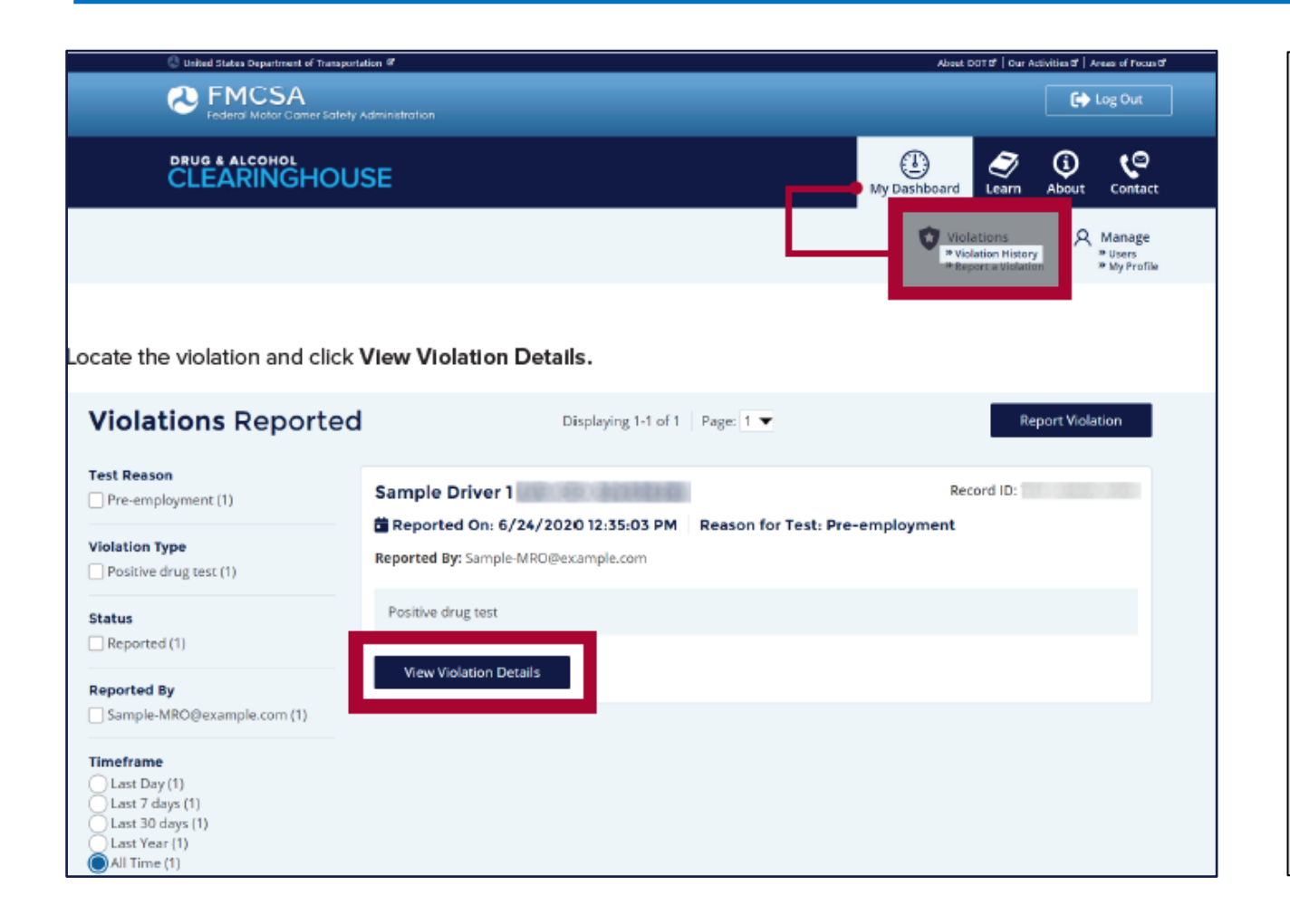

- Under My Dashboard, go to Violations and access your Violation History, click on View Violation Details.
- If you have entered a violation in error, you can submit a request to have the violation removed.
  - The request will be reviewed by FMCSA.
- If the CDL number needs to be updated, the violation will need to be removed and re-entered

### How to edit violation information

- To edit a violation, click the pencil icon
- To remove a violation, click the request to remove violation button.
- Enter a detailed removal reason.
  - If additional information is required, FMCSA may reach out to you.

| y Dashboard    Violations    Manage                                                                                                    |   |                                       |                                                                                                    |
|----------------------------------------------------------------------------------------------------|---|---------------------------------------|----------------------------------------------------------------------------------------------------|
| <b>iolation</b> Details                                                                                                    |   | Request to Remove Violation           | CLEARINGHOUSE                                                                                                    |
| Employer of Driver                                                                                                    | 1 | LEARN MORE The Return-to-Duty Process | Request for Violation Removal<br>Enter the reason why you need this violation removed in the box below. This will s<br>request to FMCSA. If approved, FMCSA will remove the violation from the |
| river Information<br>ample Driver 1<br>DB: CDL/CLP#:                                                                                                    |   |                                       | Clearinghouse.<br>Reason for violation removal:                                                                                                    |
| Country: State:<br>Violation Information                                                                                                    | / |                                       | Request to Remove Violation Cancel                                                                                                    |
| ecord ID:<br>/pe of Violation: Positive drug test<br>est Date: 6/24/2020 Verified Result: 6/24/2020<br>eason for Test: Pre-employment<br>secimen ID Number:<br>ested Positive For: Marijuana Metabolite (Δ9-THCA) |   |                                       |                                                                                                    |
| Test Results Entered By<br>ample MRO, (Sample-MRO) (6/24/2020 12:35:03 PM)                                                                                                    |   |                                       |                                                                                                    |

### **Frequently Asked Questions**

### What information may be challenged by the driver?

- The accuracy of the information reported
- Accuracy of test results and refusals may not be challenged

### • How does a driver change or remove inaccurate data?

- The driver may submit a petition via FMCSA's DataQs system
- FMCSA will review petition and notify driver of decision to remove, retain, or correct information in the Clearinghouse and the reason for the decision
- If the driver believes a petition decision was made in error, he/she may submit a request for an Administrative Review
  - Request must include an explanation why he/she believes FMCSA made an error in their decision
  - Driver informed of decision
  - Decision will constitute as the final Agency action

### **Frequently Asked Questions**

- The return-to-duty (RTD) process has not changed
  - Driver must designate a DOT-qualified SAP after a positive or refusal
  - Note: Employer must provide the driver with a list of potential SAPs
  - Designated SAP will enter dates about the driver's initial assessment and eligibility for RTD
  - Driver will need to take a RTD test, negative test results are recorded in the Clearinghouse by the employer or designated C/TPA
- Will a driver's follow-up testing plan be available in the Clearinghouse?
  - No, follow-up testing plans will not be included in a driver's Clearinghouse record.
  - When a prospective employee has not completed a follow-up testing plan prescribed by the SAP, the subsequent new employer must obtain the follow-up testing plan from the previous employer, as required in § <u>382.413</u>, and report the date the follow-up testing plan was completed.

### **Revised CCF**

- August 17, 2020, the Office of Management and Budget (OMB) approved a revised Federal Drug Testing Custody and Control Form (CCF).
- The prior CCF was authorized for use through August 29, 2021.
- As of August 30, 2021, DOT-regulated employers and their service agents must use the revised CCF.

# Inspectors and Investigators Actions

### Roadside

- Determine if a driver is prohibited due to a drug or alcohol program violation
  - Review the CVSA Bulletin (Revised: Sept. 2, 2021)
    - <u>https://www.cvsa.org/wp-content/uploads/Inspection-Bulletin-2020-02-Clearinghouse.pdf</u>
  - Conduct query in CDLIS Gateway or in Query Central
  - If the driver is prohibited cite 390.3(e), this is an out of service violation
    - Future: cite 392.15, per Clearinghouse Rule II

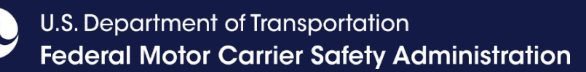

### **Investigations and Audits**

- Federal Users:
  - Access the Clearinghouse using Portal credentials
  - View carrier's registration, queries conducted, and violations reported
- State Users
  - Use Query Central or CDLIS Gateway to determine if a driver is prohibited from performing safety-sensitive functions
  - Request proof of registration and queries conducted from employers and/or Division office
  - Employers must be able to: produce copies of Clearinghouse information for the investigator (if requested)

# **Common Issues**

### login.gov Issues

- Cannot access account
  - Forgot user ID and/or password
  - Cannot receive security code
  - Cannot access back up codes
  - Solution: delete login.gov account. Link to instructions: <u>https://login.gov/help/manage-your-account/delete-your-account/</u>
- Update email address
  - Log in to <u>https://secure.login.gov/</u>.
  - Scroll to "Login Information"
  - Click on "Add email". Then, click on "Delete" next to the email address you are replacing.
- Change authentication method
  - Log in to <u>https://secure.login.gov/</u>.
  - Scroll to add or edit "Two-Factor Authentication."
- Need assistance
  - Go to https://login.gov/contact/

| Email addresses          |             | + Add email |
|--------------------------|-------------|-------------|
| Password                 | ***         | Edi         |
| TWO-FACTOR AUTHENTICATIO | N 🗆         |             |
| Phone numbers            |             | + Add phone |
|                          |             | Manag       |
|                          | default     | Manage      |
| Authentication app       | not enabled | + Add       |
|                          |             |             |

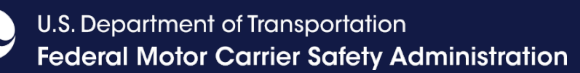

### **Registration - Employer**

### **Incorrect Role**

- Employer registered as a C/TPA
  - Contact FMCSA to delete account. User must re-register with correct role
- Employer registered as an Assistant, not as an Admin
  - If linked to Portal update role from DACH Motor Carrier to DACH Motor Carrier Admin
  - If not linked to Portal. Employer admin must upgrade assistant to admin under My Dashboard->Manage-> Users

### Employer registered as a Driver

- If employer is only an employer and not a driver
  - Solution: Contact FMCSA to delete account. User must re-register with correct role
- If employer is both an employer and a driver:
  - If have Portal account Under My Dashboard->My Driver Profile, click on "Link your Portal account".
  - If not linked to Portal, contact FMCSA to delete account. User must re-register with correct role
  - Solution: Under My Dashboard->My Employer Profile, click on "Add CDL Information".

### **Report Violations - Employer**

Under My Dashboard, go to Violations and click on Report Violation

- Enter driver's name, date of birth, and CDL number and state/country of issuance
  - **IMPORTANT:** Driver social security number (SSN) cannot be entered in the Clearinghouse
  - Remove spaces and hyphens and include leading zeros when entering the CDL number
- Information will be verified against FMCSA systems
  - Employer will have two attempts to enter the driver's information correctly
  - After the 2<sup>nd</sup> attempt, click the "Next" button to continue reporting the violation
  - Violation will be flagged for FMCSA

### **Conduct Queries - Employer**

### Cannot conduct queries

- Check query plan
  - If no queries available, purchase new query plan
- Ensure you are entering the correct CDL information
  - Remove spaces and hyphens from the CDL number
  - Include leading zeros
  - Enter the correct DOB
  - If Mexican license, enter MX for both country and state
  - Allow the issuing states 10 business days to update the driver's record
  - Ensure CDL is not expired
  - Ensure the driver has not obtained a CDL in a different state
  - Ensure the driver possesses a CDL or CLP

### **Conduct Queries - Employer**

### Bulk queries

- Ensure the bulk query template format is correct
  - Do not include middle names
  - Do not include suffices (e.g., Sr., Jr., I, II, III, etc.)
  - Ensure DOB format is correct (MM/DD/YYYY)
  - Remove extra spaces before and after text in data field
  - Ensure state and country codes are correct
- Verify available query balance is sufficient for the number of queries trying to conduct
- Link to bulk query instructions and template: <u>https://clearinghouse.fmcsa.dot.gov/Resource/Index/Bulk-Upload-Template</u>

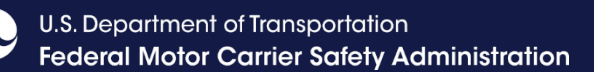

### **Common Issues – Driver**

#### Incorrect role

#### - Driver registered as an Employer

- If driver is only a driver and not an employer
  - Solution: Contact FMCSA to delete account. User must re-register with correct role
- If user is both a driver and an employer:
  - Solution: Under My Dashboard->My Employer Profile, click on "Add CDL Information".

### Cannot validate CDL

- Ensure entering CDL information correctly
  - Remove spaces and hyphens from the CDL number
  - Include leading zeros
  - Enter the correct DOB
  - If Mexican license, enter MX for both country and state
  - Allow the issuing states 10 business days to update the driver's record

### Cannot provide consent

- Ensure the driver entered and validated their CDL
- Ensure the employer submitted a query

# **Statistics**

### **Clearinghouse Statistics**

- Data posted monthly
- https://clearinghouse.fmcsa.dot.gov/Learn
- Registrations: 2,673,889 as of October 1, 2021

| Registrations |         |           |         |           |  |  |
|---------------|---------|-----------|---------|-----------|--|--|
|               | 2019    | 2020      | 2021    | Total     |  |  |
| Drivers       | 198,366 | 1,407,715 | 771,026 | 2,374,107 |  |  |
| Employers     | 41,120  | 142,356   | 98,755  | 282,231   |  |  |
| C/TPAs        | 2,936   | 6,290     | 2,990   | 12,216    |  |  |
| MROs          | 922     | 702       | 219     | 1,843     |  |  |
| SAPs          | 1,133   | 1,686     | 673     | 3,292     |  |  |

### Violation Data (as of October 1, 2021)

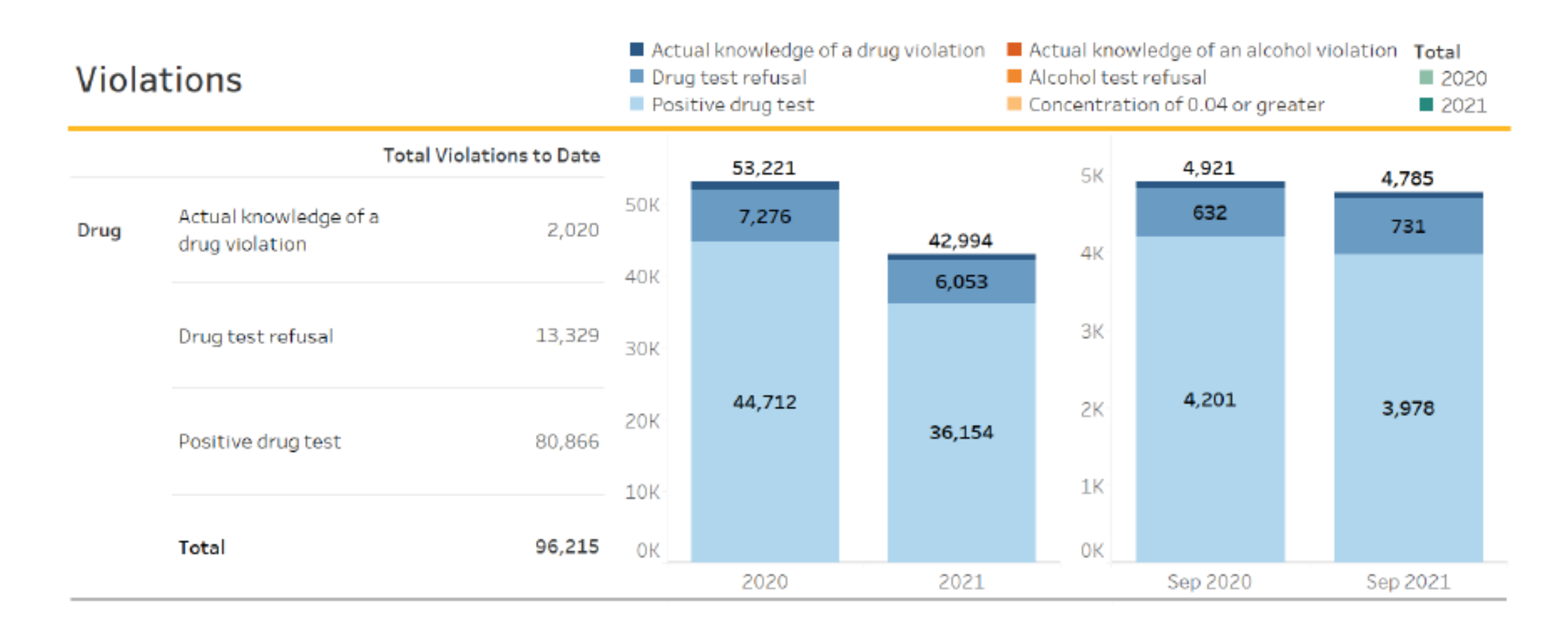

 $\boldsymbol{\lambda}$ 

### Violation Data (as of October 1, 2021)

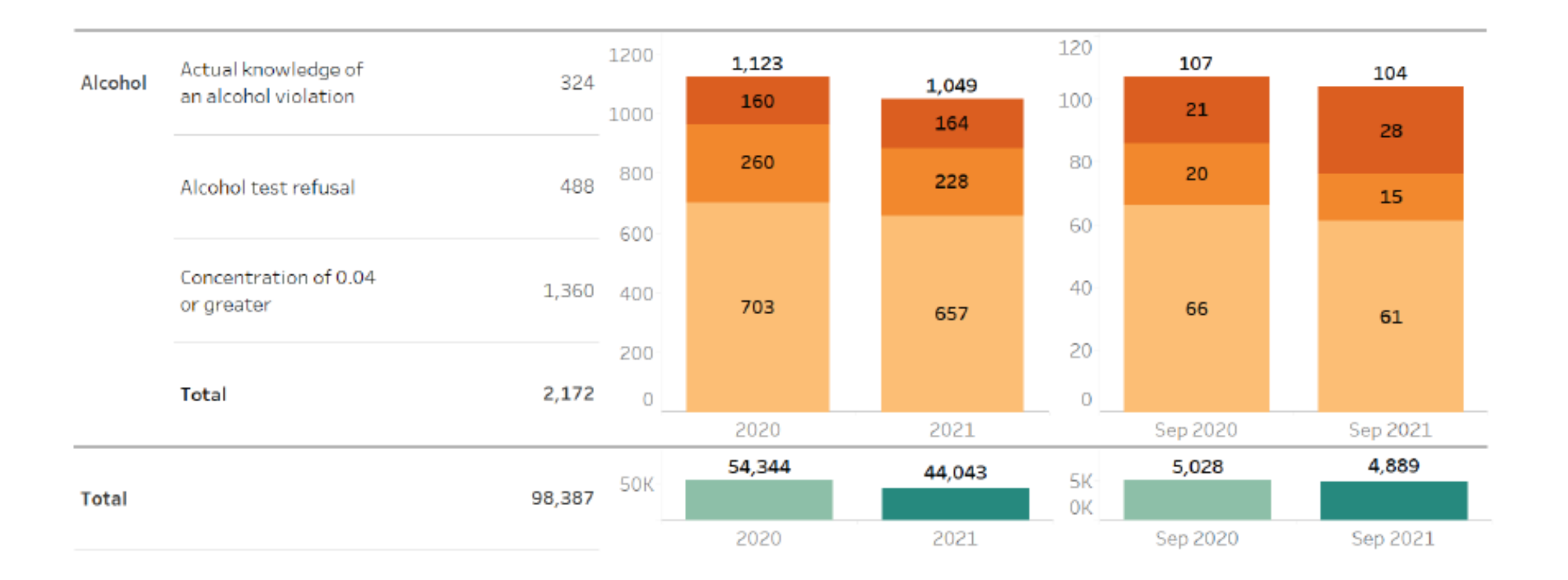

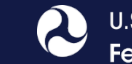

### Violation Data (as of October 1, 2021)

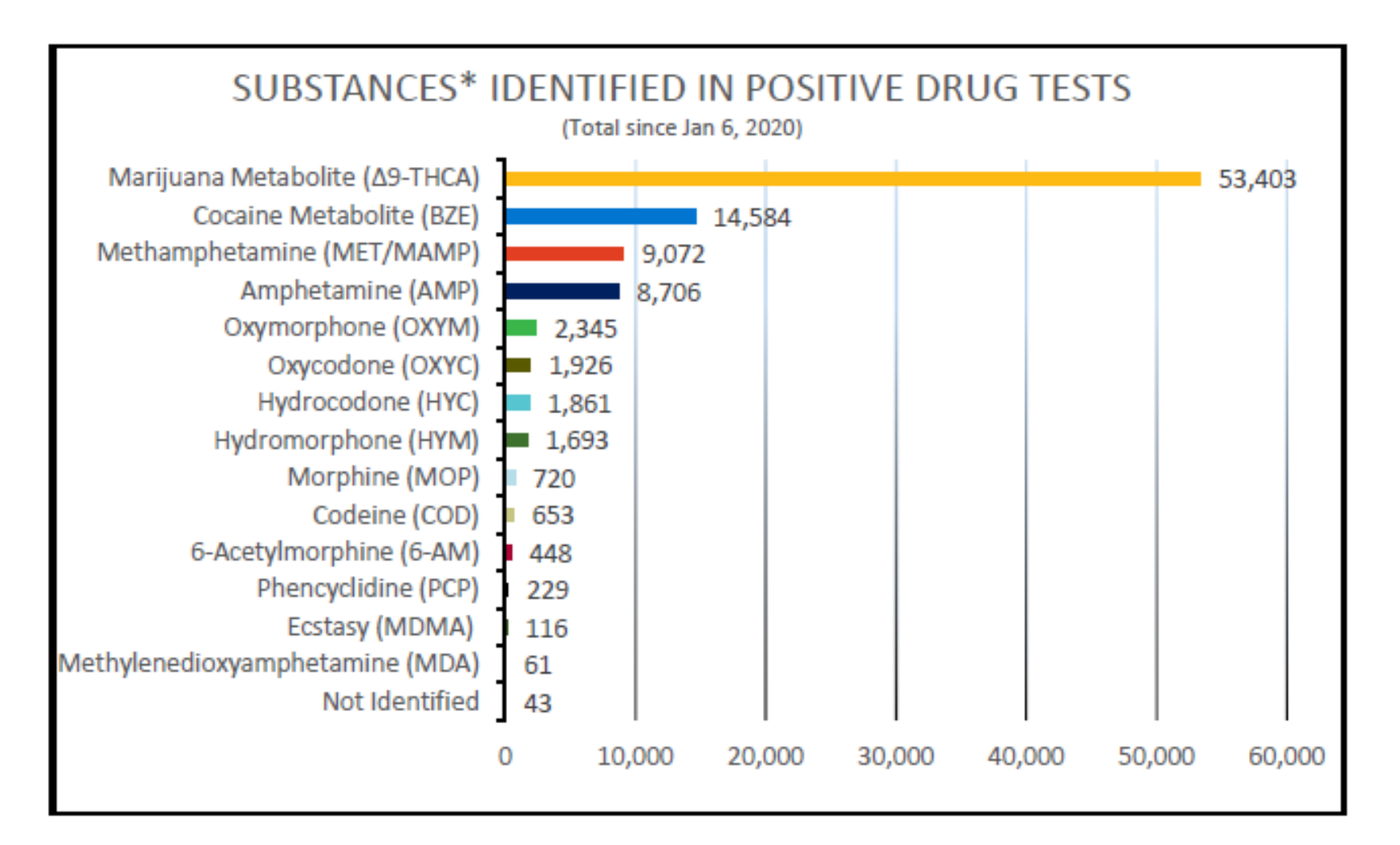

Positive drug tests reported through September 2021, as of 10/1/2021

#### DRUG & ALCOHOL CLEARINGHOUSE

U.S. Department of Transportation Federal Motor Carrier Safety Administration

### **Questions?**

### For more information:

- -Visit the Clearinghouse Learning Center at: https://clearinghouse.fmcsa.dot.gov/Learn for resources and answers to common questions
- Contact us:
  - -Email clearinghouse@dot.gov
  - -Call 844-955-0207

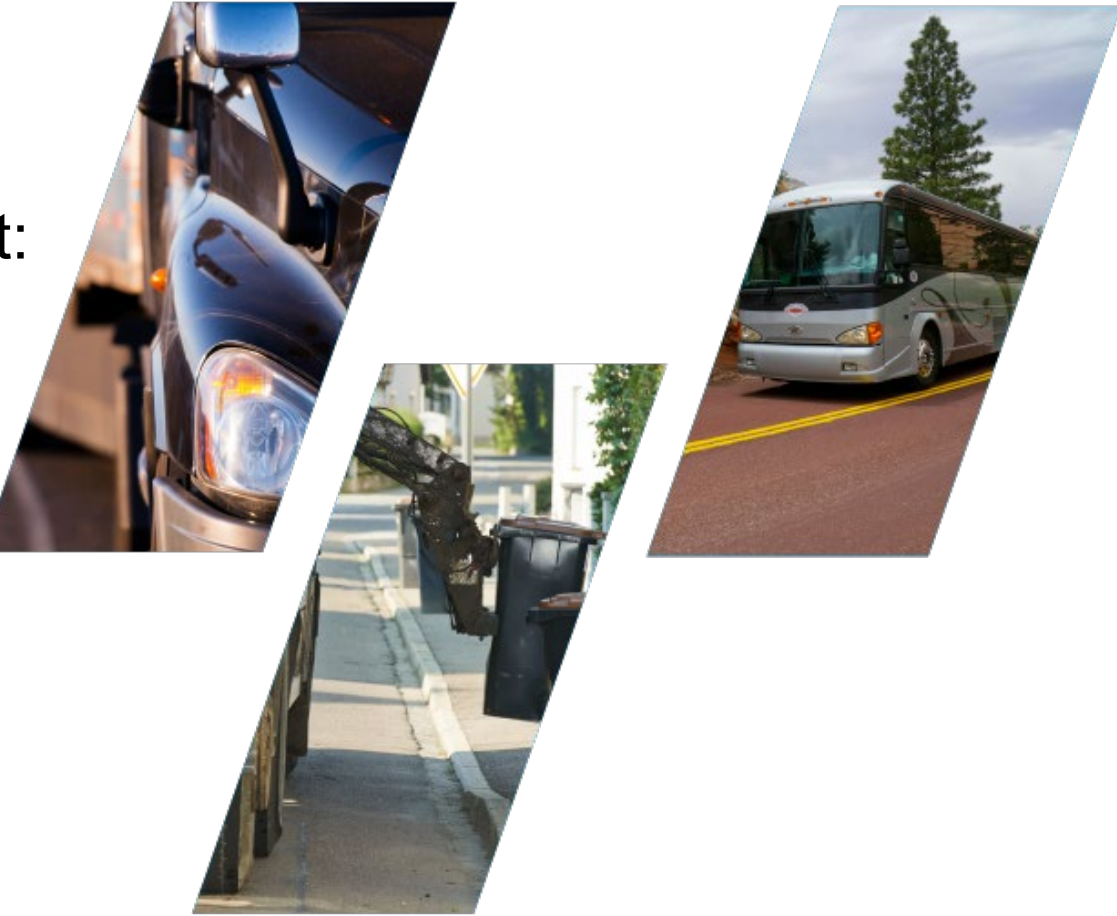